## ≽ เมนู "แจ้งเตือน/ประชาสัมพันธ์"

เมนู "แจ้งเตือน/ประชาสัมพันธ์" ประกอบด้วย ๒ การใช้งานหลัก ดังนี้

- ๑. การแจ้งเตือนแบบข้อความ ใช้สำหรับส่งข้อความถึงผู้รับบริการ ที่ Application หมอพร้อม
- ๒. Telemed ใช้สำหรับส่งข้อความถึงผู้รับบริการ ที่ Application หมอพร้อม เพื่อพูดคุยกันได้แบบ Real-time

#### ขั้นตอนการใช้งานเมนู "แจ้งเตือน/ประชาสัมพันธ์"

๑.๑ การแจ้งเตือน (แบบข้อความ) ใช้สำหรับส่งข้อความถึงผู้รับบริการ ไปยัง Application หมอพร้อม

- ๑. เข้าเมนู "แจ้งเตือน/ประชาสัมพันธ์"
- ๒. เลือก "Telemed / ข้อความ"
- ๓. กดปุ่ม "เพิ่ม"

| Home ทะเบียนผู้วับเร็การ บันทึกผลการครวจหาเชื้อโควิด 19 | แพ้ยา แจ้งเดือน/ประชาสัมพันธ์                    |                                  |
|---------------------------------------------------------|--------------------------------------------------|----------------------------------|
| 442,170<br>ATK Positive result                          | Telemed / цантли 2.<br>1,040<br>АТК Other result | 3,504,186<br>ATK Negative result |
|                                                         |                                                  |                                  |

| Telerr | red / ข้อความ             |        |         |              |               | 3 🔿 👘      |
|--------|---------------------------|--------|---------|--------------|---------------|------------|
| วันที  | 27/07/2565 ถึง 27/07/2565 | ด้นหา  |         |              |               |            |
|        | ลำดับ วันที/เวลา          | หัวข้อ | ข้อความ | จำนวนรายชื่อ | เลขที่ข้อความ |            |
|        |                           |        | ไม่พบขั | อมูด         |               |            |
| แสด    | ดงข้อมูล 50 🗸 ต่อหน้า     |        |         |              |               | กลับ ถัดไป |

- ๔. เลือกประเภทข้อความเป็น "ข้อความทั่วไป"
- ๕. เลือกประเภทหน่วยงานผู้ส่ง
- ๖. กรอกหัวข้อ และรายละเอียดข้อความ ที่ต้องการส่ง
- ๗. กดปุ่ม "เพิ่ม" เพื่อใส่เลขบัตรประชาชนของผู้รับบริการ ที่ต้องการส่งข้อความถึงผู้รับบริการ

| ເพิ່มข้อมูล      | Telemed / ข้อควา | גר                                         |             | กลับ บันทึก    |
|------------------|------------------|--------------------------------------------|-------------|----------------|
|                  | ประเภทข้อความ    | ® ข้อความทั่วไป ◯ Telemed                  | รูปโลโก้    |                |
| <b>5</b> ⇒       | หน่วยงานผู้ส่ง   | ® สถานพยาบาล ⊖ ร้านยา/ลลินิค/หน่วยงานอื่นๆ |             |                |
| <mark>6</mark> ⇒ | ห้วข้อ           |                                            |             |                |
|                  | ข้อความ          |                                            |             |                |
|                  |                  |                                            |             |                |
|                  |                  |                                            |             |                |
|                  |                  |                                            |             |                |
|                  |                  |                                            | เลือกรุป    |                |
|                  |                  |                                            | Choose file | Browse         |
|                  |                  |                                            |             | เพิ่ม 🎝 Import |
|                  |                  |                                            |             | _              |

๘. ใส่เลขบัตรประชาชนของผู้รับบริการ ที่ต้องการส่งข้อความถึงผู้รับบริการ แล้วกดปุ่ม "ค้นหา"

| หาเชื้อโควิด 19 | เพิ่มรายชื่อ                     |     |      |  |
|-----------------|----------------------------------|-----|------|--|
| 8               | เลขประจำดัวประชาชน <b>ค</b> ้นหา |     |      |  |
|                 |                                  | ปิด | ตกลง |  |
| . 4             |                                  |     |      |  |

๙. หน้าจอจะแสดงข้อมูลผู้รับบริการ ให้ตรวจสอบข้อมูลผู้รับบริการ แล้วกดปุ่ม "ตกลง"

| เพิ่มรายชื่อ<br>เฉขประจำตัวประชาชน — |                       | ค้นหา |          |
|--------------------------------------|-----------------------|-------|----------|
| ข้อมูลส่วนตัว 🤗 ตร                   | วจสอบข้อมูลผู้รับบริก | าร    |          |
| เลขประจำดัวประชาชน                   | :                     |       |          |
| ชื่อ-นามสกุล                         |                       | 10 C  |          |
| เพศ                                  | 1100                  |       |          |
| ว/ด/ป เกิด                           | : 200                 |       |          |
| อายุ                                 | : 2                   |       |          |
|                                      |                       |       | ปีด ดกลง |
|                                      |                       |       |          |

#### ๑๐. กดปุ่ม "บันทึก"

| DISTRICTION    | • ป้อกวามทั่วนป () Telemed                 | รูปโลโก้                                                 |       |
|----------------|--------------------------------------------|----------------------------------------------------------|-------|
| หน่วยงานผู้ส่ง | 🔘 สถานพยาบาล 🛞 ร้านยา/ตลินิต/หน่วยงานอื่นๆ |                                                          |       |
| ห้วข้อ         | ติดตามอาการ                                |                                                          |       |
| ข้อความ        | Normal + B I U + A M I = = + + Tx          |                                                          |       |
|                | ดีดตาม อาการหลังรับการรักษา                |                                                          |       |
|                |                                            | เลือกราไ                                                 |       |
|                |                                            | เล็อกรูป<br>Choose file                                  | Brow  |
|                |                                            | เลือกรูป<br>Choose file<br>☐ ตั้งต่าไห้รูปนี้เป็นรูปหลัก | Brown |

หน้า | ด

๑๑. หน้าจอจะแสดงข้อความ "บันทึกข้อมูลสำเร็จ"

 กรณีที่ต้องการส่งข้อความแจ้งเตือนทันที ให้กดปุ่ม "ส่งการแจ้งเตือน" แล้วหน้าจอจะแสดง ข้อความ "ส่งการแจ้งเตือนสำเร็จ" แล้วกดปุ่ม "ตกลง" โดยข้อความจะถูกส่งไปที่กล่องข้อความของ Application หมอพร้อม ของผู้รับบริการ

- กรณีที่ไม่ต้องการให้แจ้งเตือนทันที ให้กดปุ่ม "ปิด" และสามารถส่งข้อความแจ้งเตือนได้ภายหลัง

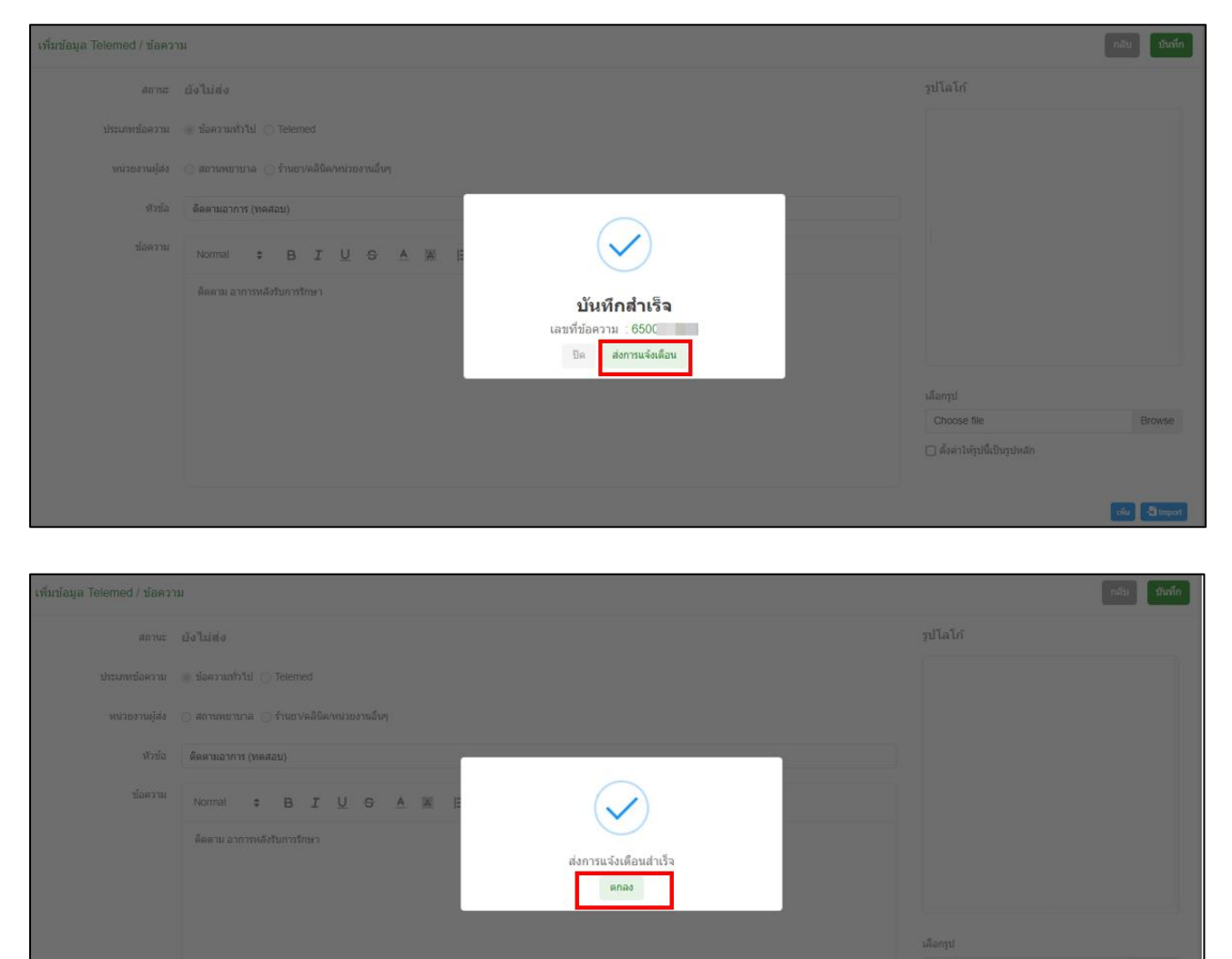

๑๒. หน้าจอจะแสดง

- สถานะการส่งข้อความ
- เลขประจำตัวประชาชน ชื่อ-นามสกุล ของผู้รับบริการ
- สถานะการอ่านข้อความของผู้รับบริการ

สถานะ "N" ผู้รับบริการยังไม่เปิดอ่านข้อความแจ้งเตือนที่ Application หมอพร้อม

สถานะ "Y" ผู้รับบริการเปิดอ่านข้อความแจ้งเตือนที่ Application หมอพร้อม แล้ว

และแสดงวันที่เวลา ที่ผู้รับบริการเปิดอ่านข้อความ

จากนั้นกดปุ่ม "กลับ"

| สถานะ          | ส่งแล้ว       |         |           |         |        |         |          |   |   |   |   |   |                               |  |  | วิฦ | โลโก้ |  |
|----------------|---------------|---------|-----------|---------|--------|---------|----------|---|---|---|---|---|-------------------------------|--|--|-----|-------|--|
| ประเภทข้อความ  | 🍥 ข้อความทั่ว | าเป 🔿   | Telemed   | ı       |        |         |          |   |   |   |   |   |                               |  |  |     |       |  |
| หน่วยงานผู้ส่ง | 🔘 สถานพยาร    | มาล 🍥   | ร้านยา/ค  | เลินิค/ | หน่วยง | านอื่น• | 1        |   |   |   |   |   |                               |  |  |     |       |  |
| หัวข้อ         | ดิดตามอากา    | ាទ (ทคส | อบ)       |         |        |         |          |   |   |   |   |   |                               |  |  |     |       |  |
| ข้อความ        | Normal        | \$      | в         | I       | U      | S       | <u>A</u> | Ξ | ≔ | ≡ | Ð | 9 | <u></u> <i>T</i> <sub>×</sub> |  |  |     |       |  |
|                | ดิตตาม อา     | การหลัง | ับการรักษ | 81      |        |         |          |   |   |   |   |   |                               |  |  |     |       |  |
|                |               |         |           |         |        |         |          |   |   |   |   |   |                               |  |  |     |       |  |

# ๑๓. หน้ารายการสามารถเลือกช่วงวันที่ และกดปุ่ม "ค้นหา" เพื่อดูข้อความที่ส่งได้

| Telemed / ข้อความ                |                                       |                             |              | เพื่ม         |
|----------------------------------|---------------------------------------|-----------------------------|--------------|---------------|
| วันที่ 27/07/2565 ถึง 28/07/2565 | คันหา                                 |                             |              |               |
| ลำดับ วันพี/เวลา                 | หัวข้อ                                | ข้อความ                     | จำนวนรายชื่อ | เลขที่ข้อความ |
| 1 28/07/2565 12:37               | ด็ดตามอาการ (ทดสอบ)                   | ดิตตามอาการหลังการรักษา     | 1            | 6500          |
| 2 27/07/2565 19:36               | ติดตามอาการ (ทดสอบ)                   | ดิตตาม อาการหลังรับการรักษา | 1            | 65000         |
| แสดงข้อมูล 50 🗸 ต่อหน้า          | รายการที่ 1 ถึง 2 จากทั้งหมด 2 รายการ |                             |              | กลับ 1 อัตไป  |

กลับ อัดไป

### ๑.๒ การแจ้งเตือน (แบบ Telemed) ใช้สำหรับส่งข้อความถึงผู้รับบริการ ไปยัง Application หมอพร้อม

ในรูปแบบพูดคุยกันได้แบบ Real-time

- ๑. เข้าเมนู "แจ้งเตือน/ประชาสัมพันธ์"
- ๒. เลือก "Telemed / ข้อความ"
- ๓. กดปุ่ม "เพิ่ม"

|                                   | หรวจหาเชื้อโควิด 19 แพ้ยา แจ้งเดือน/ประชาสัมพันธ์ | <b>-</b>     |                                       |
|-----------------------------------|---------------------------------------------------|--------------|---------------------------------------|
| 442,170<br>ATK Positive result    | Telemed / tiasmu                                  | 3<br>AT      | <b>,504,186</b><br>IK Negative result |
| Telemed / ข้อความ                 | - Step -                                          |              | 3 📦 📷                                 |
| ณฑ 2//0//2565<br>ลำตับ วันที่เวลา | ห้วข้อ ข้อความ                                    | จำนวนรายชื่อ | เดขที่ข้อความ                         |

ไม่พบข้อมูล

- ๔. เลือกประเภทข้อความเป็น "Telemed"
- ๕. เลือกประเภทหน่วยงานผู้ส่ง
- ๖. กรอกหัวข้อ และรายละเอียดข้อความ ที่ต้องการส่ง
- ๗. กดปุ่ม "เพิ่ม"

แสดงข้อมูล 50 🗸 ต่อหน้า

| เพิ่มข้อมูล | Telemed / ข้อความ | 1                                          |              |                  |                        |                             | กลับ บันทึก    |
|-------------|-------------------|--------------------------------------------|--------------|------------------|------------------------|-----------------------------|----------------|
| <b>4</b> →  | ประเภทข้อความ     | 🔿 ข้อความทั่วไป 💿 Telemed                  | ]            |                  |                        | รูปโลโก้                    |                |
| <b>5</b> ⇒  | หน่วยงานผู้ส่ง    | 🔿 สถานพยาบาล 🌘 ร้านยา/คลินิค/หน่วยงานอื่นๆ |              |                  |                        |                             |                |
| <b>6</b> ⇒  | หัวข้อ            | ดิดตามอาการ (ทดสอบ)                        |              |                  |                        |                             |                |
|             | ข้อความ           | Normal 🛊 B I U 😌 🖉                         |              | í I <sub>x</sub> |                        |                             |                |
|             |                   | ติดตามอาการหลังการรักษา                    |              |                  |                        |                             |                |
|             |                   |                                            |              |                  |                        | Choose file                 | Browse         |
|             |                   |                                            |              |                  |                        | ดั้งค่าให้รูปนี้เป็นรูปหลัก | tifui 👌 Import |
|             | ลำดับ เลขประจำ    | ด้วประชาชน                                 | ชื่อ-นามสกุล | สถานะอ่านข้อความ | วันที่/เวลาอ่านข้อความ | _                           | Link Call      |

๘. ใส่เลขบัตรประชาชนของผู้รับบริการ ที่ต้องการส่งข้อความแจ้งเตือน แล้วกดปุ่ม "ค้นหา"

| หาเชื้อโควิด 19 | เพิ่มรายชื่อ                    |     |      |  |
|-----------------|---------------------------------|-----|------|--|
|                 | เลขประจำดัวประชาชน <b>ศันหา</b> |     |      |  |
|                 |                                 | ปิด | ตกลง |  |
| . d.            |                                 |     |      |  |

๙. หน้าจอจะแสดงข้อมูลผู้รับบริการ ให้ตรวจสอบข้อมูลผู้รับบริการ แล้วกดปุ่ม "ตกลง"

| เพิ่มรายชื่อ<br>เลขประจำตัวประชาชน | ศันหา                     |    |      |
|------------------------------------|---------------------------|----|------|
| ข้อมูลส่วนตัว 🥊                    | ตรวจสอบข้อมูลผู้รับบริการ |    |      |
| เลขประจำตัวประชาชน                 | :                         |    |      |
| ชื่อ-นามสกุล                       | : •                       |    |      |
| เพศ                                | 14                        |    |      |
| ว/ด/ป เกิด                         | : :                       |    |      |
| อายุ                               | : 2                       |    |      |
|                                    |                           |    |      |
|                                    |                           | ปี | ดกลง |

๑๐. กดปุ่ม "บันทึก"

| เพิ่มข้อมูล Telemed / ข้อควา | 121                                  |                    |                           |                     |                               | 10 📑 มันทึก      |
|------------------------------|--------------------------------------|--------------------|---------------------------|---------------------|-------------------------------|------------------|
| ประเภทข้อความ                | 🔿 ข้อความทั่วไป 🖲 Telemed            |                    |                           |                     | รูปโลโก้                      |                  |
| หน่วยงานผู้ส่ง               | 🔿 สถานพยาบาล 💿 ร้านยา/คลินิค/หน่วยงา | นอื่นๆ             |                           |                     |                               |                  |
| หัวข้อ                       | ดิดดามอาการ (ทดสอบ)                  |                    |                           |                     |                               |                  |
| ข้อความ                      | Normal 🗢 B I U                       | 6 <u>A</u> ∰ ⊟ ⊟ ≞ | ♥ II <u>T<sub>x</sub></u> |                     |                               |                  |
|                              | ติดตามอาการหลังการรักษา              |                    |                           |                     |                               |                  |
|                              |                                      |                    |                           |                     | เลือกรูป                      |                  |
|                              |                                      |                    |                           |                     | Choose file                   | Browse           |
|                              |                                      |                    |                           |                     | 🗋 ตั้งค่าให้รูปนี้เป็นรูปหลัก | เพิ่ม -อี Import |
| ลำดับ เลขประจำ               | ตัวประชาชน                           | ชื่อ-นามสกุด       | สถานะอ่านข้อดวาม          | วันที/เวลาอ่านข้อคว | าม                            | Link Call        |
|                              |                                      |                    | -                         | -                   |                               | -                |

๑๑. หน้าจอจะแสดงข้อความ "บันทึกข้อมูลสำเร็จ"

- กรณีที่ต้องการส่งข้อความแจ้งเตือนทันที

ให้กดปุ่ม "ส่งการแจ้งเตือน" แล้วหน้าจอจะแสดงข้อความ "ส่งการแจ้งเตือนสำเร็จ" แล้วกดปุ่ม "ตกลง" โดยข้อความจะถูกส่งไปที่กล่องข้อความของ Application หมอพร้อม เพื่อให้ผู้รับบริการกดรับสายได้ - กรณีที่ไม่แจ้งเตือนทันที ให้กดปุ่ม "ปิด" และสามารถส่งข้อความแจ้งเตือนได้ภายหลัง

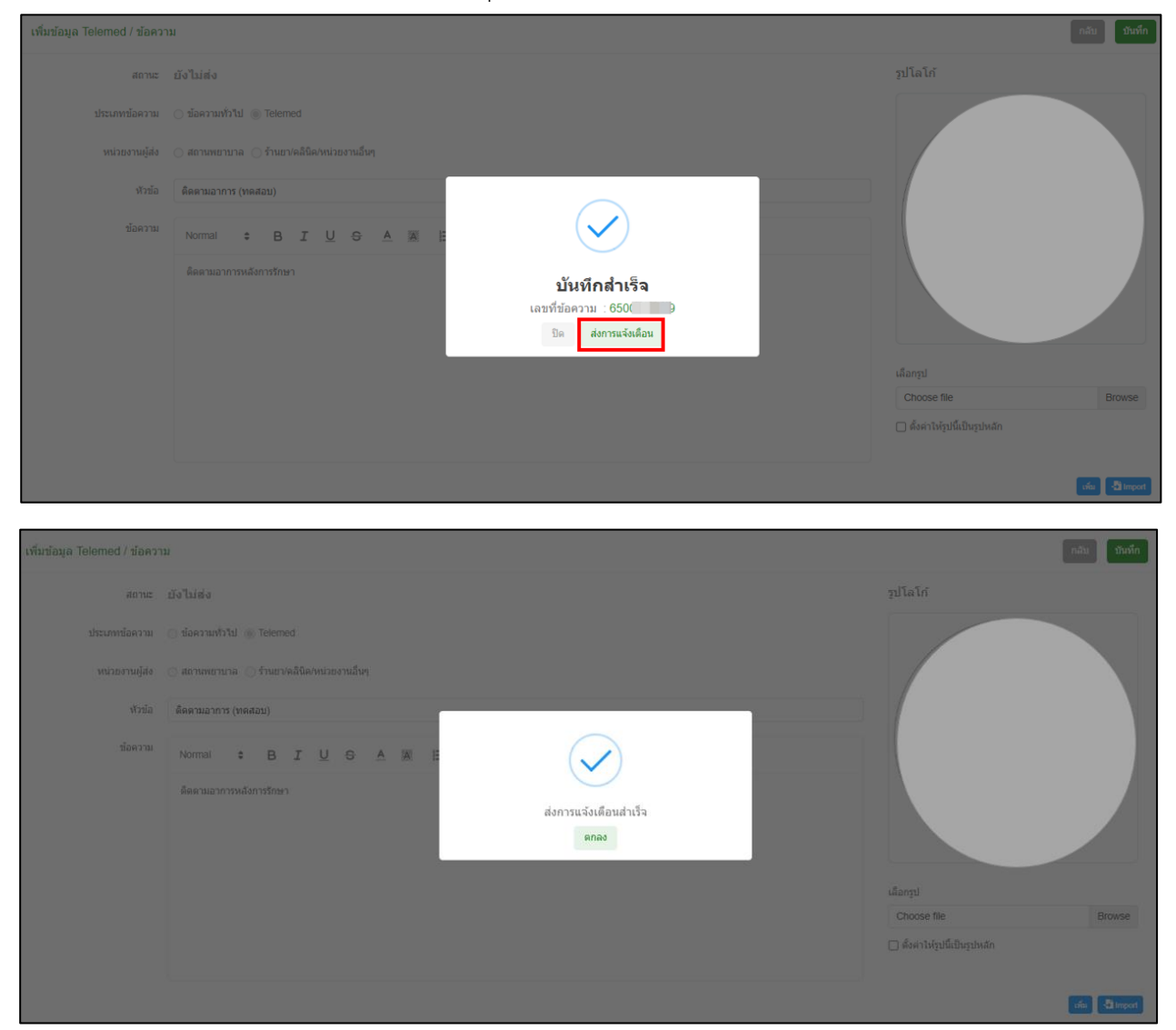

๑๒. หน้าจอจะแสดง

- สถานะการส่งข้อความ
- เลขประจำตัวประชาชน ชื่อ-นามสกุล ของผู้รับบริการ
- สถานะการอ่านข้อความของผู้รับบริการ
  - สถานะ "N" ผู้รับบริการยังไม่เปิดอ่านข้อความแจ้งเตือนที่ Application หมอพร้อม
- สถานะ "Y" ผู้รับบริการเปิดอ่านข้อความแจ้งเตือนที่ Application หมอพร้อม แล้ว และแสดงวันที่เวลา ที่ผู้รับบริการเปิดอ่านข้อความ

กดปุ่มคำว่า "Telemed" ที่คอลัมน์ "Link Call" เพื่อเปิดหน้าจอสำหรับ Video Call พร้อมพูดคุยกับ ผู้รับบริการ หรือกดปุ่ม "กลับ"

| แก้ไขข้อมูล Telemed / ข้อค | (6500 <u>11111</u> ) iii                            | กลับ                      |
|----------------------------|-----------------------------------------------------|---------------------------|
| สถานะ                      | ส่งแล้ว                                             | รูปโลโก้                  |
| ประเภทข้อความ              | ⊜ ນ້ລຄາງແກ້ງໃນ ⊚ Telemed                            |                           |
| หน่วยงานผู้ส่ง             | 🔿 สถานพยาบาล 🍥 ร้านยา/คลินิค/หน่วยงานอื่นๆ          |                           |
| หัวข้อ                     | ติดตามอาการ (ทดสอบ)                                 |                           |
| ข้อความ                    | Normal : B I U & A A E = - % D Ix                   |                           |
|                            | ติดตามอาการหลังการรักษา                             |                           |
| ลำดับ เลขประจำ             | ตัวประชาชน ชื่อ-นามสกุด สถานะล่ามช่อความ วันนี/เวลา | เอ่านข้อความ 12 Link Call |
|                            | N -                                                 | Telemed                   |

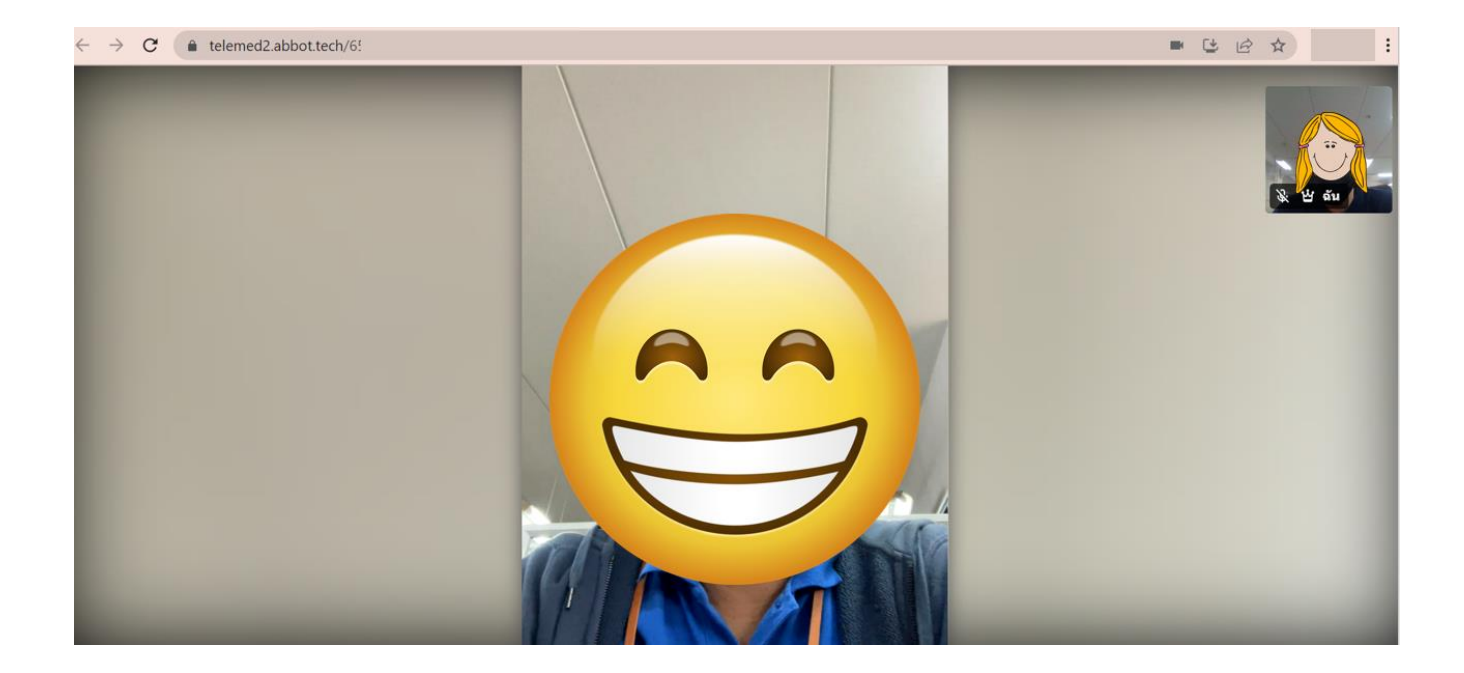

#### การรับ Video Call สำหรับผู้รับบริการ

เมื่อมีการส่งข้อความจากหน่วยบริการที่ใช้งานระบบ หมอพร้อม Station จะมีข้อความปรากฏในกล่องข้อความ ของ Application หมอพร้อม เมื่อผู้รับบริการเปิดข้อความจะสามารถ Video Call สายได้แบบ Real time

- ๑. ผู้รับบริการตรวจสอบการแจ้งเตือนที่ Application หมอพร้อม ที่รูปกระดิ่ง มุมขวาบน ของหน้าจอ
- ๒. หน้าจอกล่องข้อความ แสดงรายการที่ได้รับการแจ้งเตือน แล้วกดอ่านรายละเอียด
- ๓. กรณีที่ผู้ให้บริการส่งแจ้งเตือนแบบ Telemed ให้ผู้รับบริการกดปุ่ม "Telemed" เพื่อ Video Call กับผู้ให้บริการ
- ๔. กดปุ่ม "ร่วมสนทนาทันที"

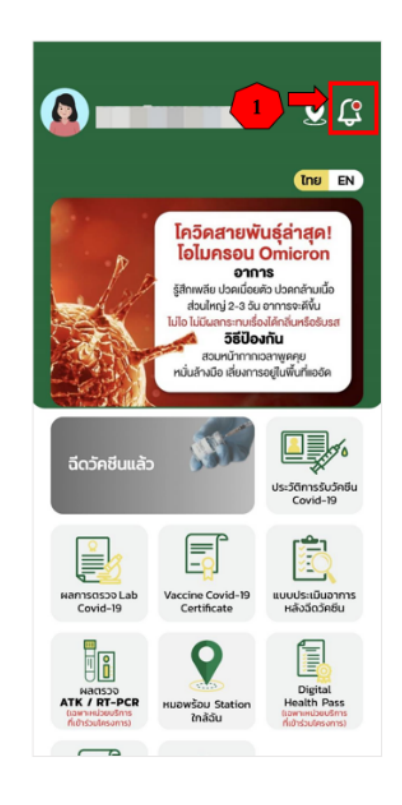

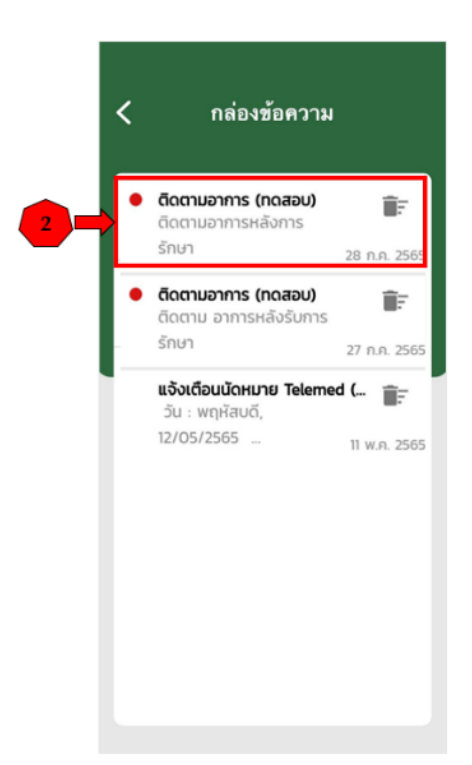

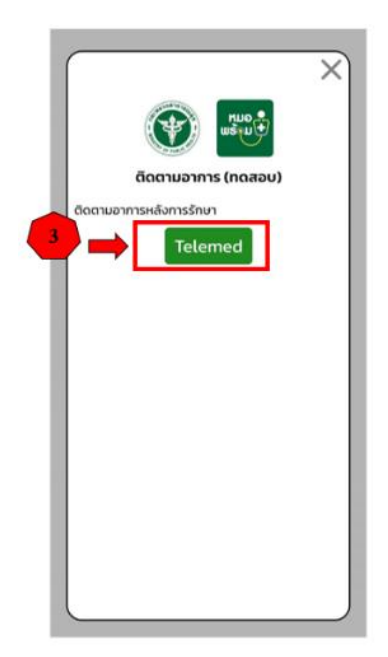

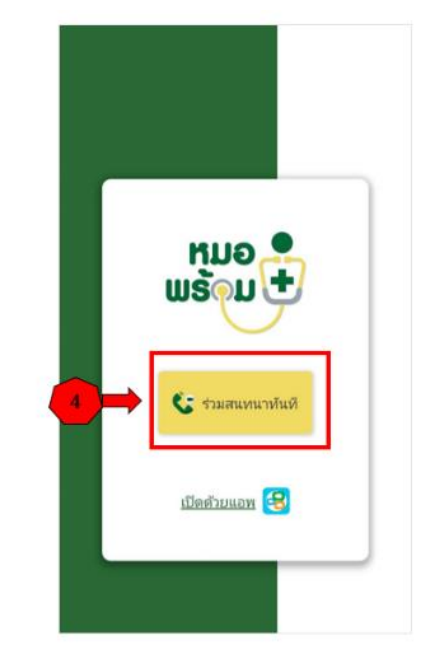

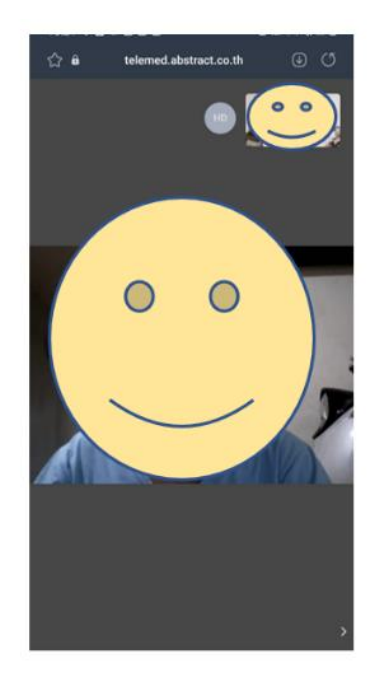

เพิ่มเติม : การ Import ไฟล์นำเข้าข้อมูลผู้รับบริการ กรณีต้องการส่งข้อความถึงผู้รับบริการหลายคนพร้อมกัน

- ๑. เข้าเมนู "แจ้งเตือน/ประชาสัมพันธ์"
- ๒. เลือก "Telemed / ข้อความ"
- ๓. กดปุ่ม "เพิ่ม"

| Home ทะเบียนผู้วับบริการ บันทึกผลการตรวจหาเชื่อโตวิต 19 | แพ้ยา แจ้งเดือนประชาสัมพันธ์                          |                                         |
|---------------------------------------------------------|-------------------------------------------------------|-----------------------------------------|
| 442,170<br>ATK Positive result                          | Telemed / йаялай СССССССССССССССССССССССССССССССССССС | <b>3,504,186</b><br>ATK Negative result |
|                                                         |                                                       |                                         |

| Telemed / ชั่มความ               |        |         |              |               |  |  |  |  |  |  |
|----------------------------------|--------|---------|--------------|---------------|--|--|--|--|--|--|
| วันที่ 27/07/2565 ถึง 27/07/2565 | ค้นหา  |         |              |               |  |  |  |  |  |  |
| ลำดับ วันที/เวลา                 | หัวข้อ | ข้อความ | จำนวนรายชื่อ | เลขที่ข้อความ |  |  |  |  |  |  |
| "ม่พบข้อมูด                      |        |         |              |               |  |  |  |  |  |  |
| แสดงข้อมูล 50 🗸 ต่อหน้า          |        |         |              |               |  |  |  |  |  |  |

- ๔. เลือกประเภทข้อความ
- ๕. เลือกประเภทหน่วยงานผู้ส่ง
- ๖. กรอกหัวข้อ และรายละเอียดข้อความ ที่ต้องการส่ง
- ๗. กดปุ่ม "Import" เพื่อ Import ไฟล์นำเข้าข้อมูลผู้รับบริการ เพื่อส่งข้อความถึงผู้รับบริการหลายคน

พร้อมกัน

| เพิ่มข้อมูล Tel | lemed / ข้อความ  | 1                                             |                                                                           |                                        | กลับ บันทึก |
|-----------------|------------------|-----------------------------------------------|---------------------------------------------------------------------------|----------------------------------------|-------------|
| <b>4</b> ⇒      | ประเภทข้อความ (  | ) ข้อความหว้าใป 💿 Telemed                     |                                                                           | รูปโลโก้                               |             |
| <b>∮</b>        | หน่วยงานผู้ส่ง ( | 🕽 สถานพยาบาล 🔿 ร้านยา/คลินิค/หน่วยงานอื่นๆ    |                                                                           |                                        |             |
| <b>  6 ⇒</b> [  | ทัวข้อ           | นัดครวจ 9 สิงหาคม (ทดสอบ)                     |                                                                           |                                        |             |
|                 | ข้อความ          | Normal 💠 B I U 🕀 🔺 🎉 \Xi 🚍 🗞 🖬 I <sub>x</sub> |                                                                           | រลឹกรูป<br>Choose file                 | Browse      |
|                 |                  |                                               | กรณีต้องการเพิ่มเลขบัตรประช<br>หลายคน เพื่อส่งข้อความถึงผู้รั<br>พร้อมกัน | าชนของผู้รับบริการ 7<br>ับบริการหลายคน |             |

ดาวน์โหลดตัวอย่างไฟล์สำหรับนำเข้าข้อมูล

|  | ปิด |
|--|-----|

๙. กดปุ่ม "Browse" เพื่ออัปโหลดไฟล์นำเข้าข้อมูลผู้รับบริการ

หน้าจอจะแสดงเลขบัตรประชาชนของผู้รับบริการ ให้ตรวจสอบ แล้วกดปุ่ม "ตกลง"

| xlsx                    | Browse                                                |
|-------------------------|-------------------------------------------------------|
| เข้า : import_noti.xlsx |                                                       |
| เลขประจำตัวประชาชน      | หมายเหตุ                                              |
|                         |                                                       |
|                         |                                                       |
|                         |                                                       |
|                         | xlsx<br>เข้า : import_noti.xlsx<br>เลขประจำตัวประชาชน |

๑๐. กดปุ่ม "บันทึก"

| เพิ่มข้อมูล Telemed / ข้อควา: | N                                               | <b>10 —</b> | บันทึก   |
|-------------------------------|-------------------------------------------------|-------------|----------|
| ประเภทข้อความ                 | ⊖ ป้อความใวไป                                   | รูปโลโก้    |          |
| หน่วยงานผู้ส่ง                | 🖲 สถานพยาบาล 🔿 ร้านยา√คลินิค/หน่วยงานอื่นๆ      |             |          |
| ห้วข้อ                        | นิดตรวจ 9 สิ่งหาคม (หดสอบ)                      |             |          |
| ข้อความ                       | Normal 💠 B I U S A 🎉 🗄 🗮 = S 🗞 🖾 I <sub>x</sub> |             |          |
|                               | นัดตรวจ ติดตามอาการ 9 สิงหาดม (ทดสอบ)           |             |          |
|                               |                                                 |             |          |
|                               |                                                 |             |          |
|                               |                                                 | เดือกรา     |          |
|                               |                                                 | Choose file | Browse   |
|                               |                                                 | เรีย        | - Import |
|                               |                                                 |             | ,        |

| ลำดับ | เลขประจำตัวประชาชน | ชื่อ-นามสกุล | สถานะอ่านข้อความ | วันที/เวลาอ่านข้อความ | Link Call |
|-------|--------------------|--------------|------------------|-----------------------|-----------|
| 1     |                    |              |                  |                       | -         |
| 2     |                    | -            | -                | -                     | -         |
| 3     |                    | -            | -                | -                     | -         |

๑๑. หน้าจอจะแสดงข้อความ "บันทึกข้อมูลสำเร็จ"

- กรณีที่ต้องการส่งข้อความแจ้งเตือนทันที

ให้กดปุ่ม "ส่งการแจ้งเตือน" แล้วหน้าจอจะแสดงข้อความ "ส่งการแจ้งเตือนสำเร็จ" แล้วกดปุ่ม "ตกลง" โดยข้อความจะถูกส่งไปที่กล่องข้อความของ Application หมอพร้อม เพื่อให้ผู้รับบริการกดรับสายได้ - กรณีที่ไม่แจ้งเตือนทันที ให้กดปุ่ม "ปิด" และสามารถส่งข้อความแจ้งเตือนได้ภายหลัง

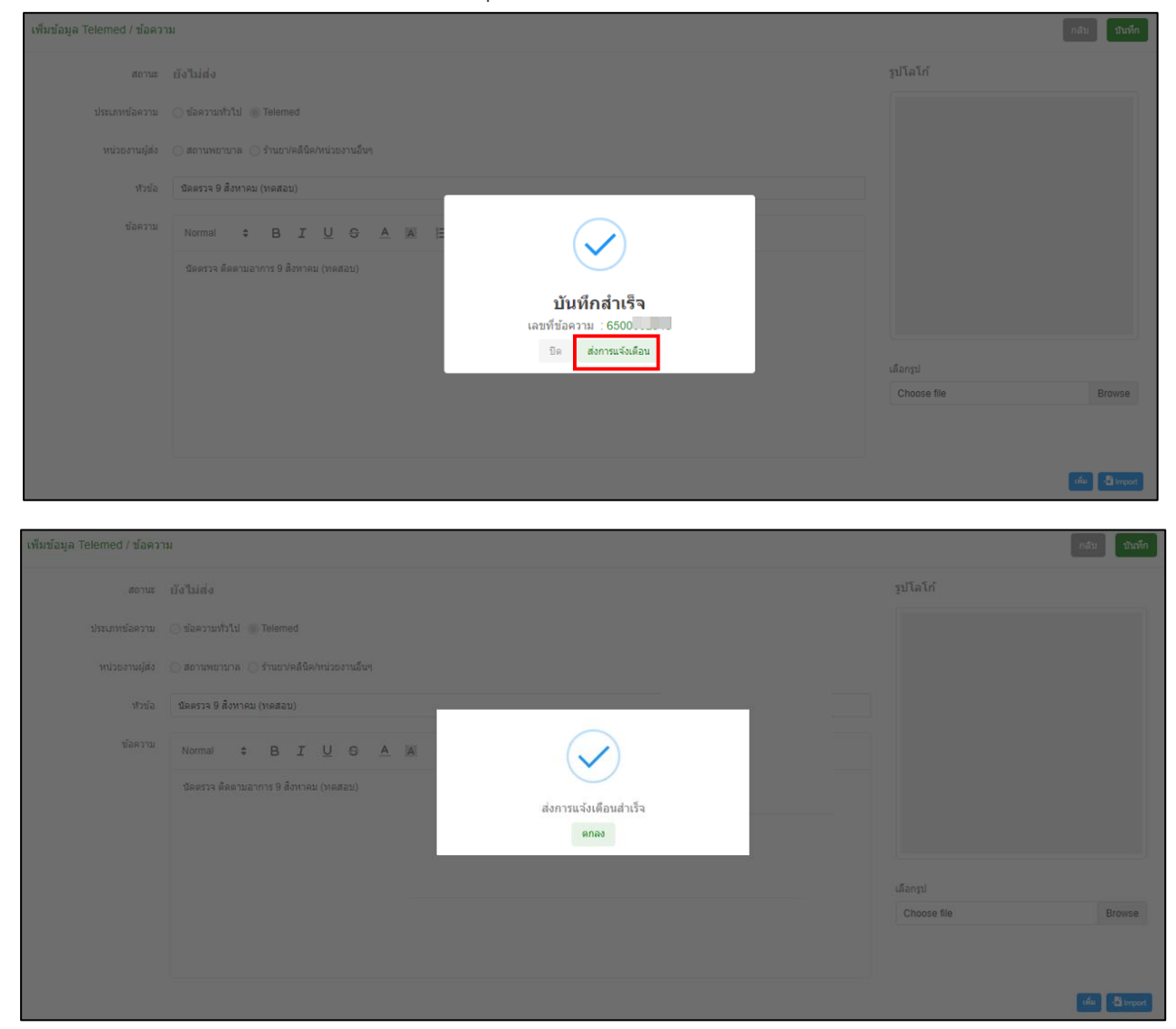

๑๒. หน้าจอจะแสดง

- สถานะการส่งข้อความ
- เลขประจำตัวประชาชน ชื่อ-นามสกุล ของผู้รับบริการ
- สถานะการอ่านข้อความของผู้รับบริการ
  - สถานะ "N" ผู้รับบริการยังไม่เปิดอ่านข้อความแจ้งเตือนที่ Application หมอพร้อม
- สถานะ "Y" ผู้รับบริการเปิดอ่านข้อความแจ้งเตือนที่ Application หมอพร้อม แล้ว และแสดงวันที่เวลา ที่ผู้รับบริการเปิดอ่านข้อความ

กดปุ่มคำว่า "Telemed" ที่คอลัมน์ "Link Call" เพื่อเปิดหน้าจอสำหรับ Video Call พร้อมพูดคุยกับ ผู้รับบริการ หรือกดปุ่ม "กลับ"

| แก้ใขข้อมูล Telemed / ข้อค | วาม (650                            |              |      |                  |                     |          | ົກສັນ     |
|----------------------------|-------------------------------------|--------------|------|------------------|---------------------|----------|-----------|
| สถานะ                      | ส่งแล้ว                             |              |      |                  |                     | รูปโลโก้ |           |
| ประเภทข้อความ              | 🔿 ข้อความทั่วไป 🍥 Telemed           |              |      |                  |                     |          |           |
| หน่วยงานผู้ส่ง             | 🍥 สถานพยาบาล 🔵 ร้านยา/คลินิค/หน่วย- | งานอื่นๆ     |      |                  |                     |          |           |
| หัวข้อ                     | นัดตรวจ 9 สิงหาคม (ทดสอบ)           |              |      |                  |                     |          |           |
| ข้อความ                    | Normal 🗢 B I U                      | 8 ▲ ※ ⊨ = =  | ⊕ i∎ | <i>⊥</i> ×       |                     |          |           |
|                            | นัดตรวจ 9 สิ่งหาคม (หดสอบ)          |              |      |                  |                     |          |           |
| สำดับ เลชประจ              | าดัวประชาชน                         | ชื่อ-นามสกุล |      | สถานะอ่านข้อความ | วันที/เวลาอ่านข้อคว | ער       | Link Call |
| 1                          |                                     |              | N -  |                  |                     |          | Telemed   |
| 2                          |                                     |              |      | Y                | 09/08/2565 11:09:31 |          | Telemed   |
| 3                          |                                     |              |      | N                | -                   |          | Telemed   |

## ≽ เมนู "ระบบนัดหมาย"

เมนู "ระบบนัดหมาย" ประกอบด้วย ๔ เมนูย่อย ดังนี้

- ๑. ตารางนัดหมาย : สำหรับดูข้อมูลตารางนัดหมาย
- ๒. ข้อมูลการนัดหมาย : ใช้สำหรับทำนัดหมายพบแพทย์
- ๓. ตารางวันหยุด : ใช้สำหรับบันทึกวันหยุด
- ๔. ปรับปรุงข้อมูลนัดหมาย : ใช้สำหรับบันทึกข้อมูลหลัก เพื่อใช้เป็นตัวเลือกในการทำนัดหมาย

#### ขั้นตอนการใช้งานเมนู "ระบบนัดหมาย"

#### ๑.๑ ตารางนัดหมาย

- ๑. เข้าเมนู "ระบบนัดหมาย"
- ๒. เลือก "ตารางนัดหมาย"
- หน้าจอจะแสดง ข้อมูลตารางนัดหมาย
  - กดปุ่ม "เพิ่ม" เพื่อสร้างตารางสำหรับนัดหมาย

| Home ทะเมียนผู้วับเริการ บันทึกผลการครวจหาเชื้อโควิด 19 |       | ระบบนัดหมาย แจ้งเดือน/ประชาสัมพันธ์ |                     |
|---------------------------------------------------------|-------|-------------------------------------|---------------------|
|                                                         | 2)⇒   | ดารางนัดหมาย                        |                     |
| 460.063                                                 | 1.0   | ข้อมูลการนัดหมาย                    | 3 611 658           |
| ATK Positive result                                     | ATK O | ดารางวันหยุด                        | ATK Negative result |
|                                                         |       | ปรับปรุงข้อมูลนัดหมาย >             |                     |
|                                                         |       |                                     |                     |

| ข้อมูลด                                                                             | ารางนัดหมา | L         |           |                       |                  |        |           |                     |   |        |               |              |            | 3        | เพิ่ม        |
|-------------------------------------------------------------------------------------|------------|-----------|-----------|-----------------------|------------------|--------|-----------|---------------------|---|--------|---------------|--------------|------------|----------|--------------|
| แผนก                                                                                | กรุณาเลือก |           | 🗸 นัดพบ ก | รุณาเลือก             | ~                | วันท่า | าการ      | กรุณาเลือก          |   |        | $\sim$        |              |            |          |              |
| ✓ แสดงข้อมูลวันที่บีจจุบัน □ แสดงข้อมูลเฉพาะกิจ □ แสดงข้อมูล ดั้งแต่ - วันที่ คับหา |            |           |           |                       |                  |        |           |                     |   |        |               |              |            |          |              |
| แผนก                                                                                |            | นัดพบ     | วันทำการ  | เวลาเริ่มดัน          | เวลาสิ้นสุด      | 1      | เฉพา<br>2 | าะสัปดาห์ที่<br>3 4 | 5 | นัดใต้ | เฉพาะกิจวันที | ดั้งแต่วันที | ถึงวันที   | หมายเหตุ | แก้ไข/ลบ     |
|                                                                                     |            |           | ศุกร์     | 11:00                 | 12:00            |        |           |                     |   | 1      | -             | 12/08/2565   | 12/08/2565 | -        | 2            |
|                                                                                     |            |           | ศุกร์     | 11:20                 | 11:30            |        |           |                     |   | 1      | 12/08/2565    |              |            |          | C 🗅          |
| แสดง                                                                                | ขข้อมูล 50 | 🗸 ต่อหน้า |           | รายการที่ 1 ถึง 2 จาก | ทั้งหมด 2 รายการ |        |           |                     |   |        |               |              |            |          | กลับ 1 อัดไป |

- ๙. หน้า บันทึกตารางนัดหมาย ให้กรอกรายละเอียด ดังนี้
  - แผนก : เลือกแผนกที่ทำนัดหมาย
  - \*\* กรณีไม่มีชื่อแผนกให้เลือก ให้ไปเพิ่มข้อมูลคลินิก/แผนก ที่เมนู "ปรับปรุงข้อมูลนัดหมาย/ข้อมูลคลินิก/แผนก"
  - นัดพบ : ชื่อผู้ให้บริการที่จะนัดพบผู้รับบริการ
  - เลือก "ช่วงเวลาทำการ" / "เลือกเฉพาะกิจ"
    - หากกดปุ่มเลือก "ช่วงเวลาทำการ" จะสามารถเลือกวันทำการในแต่ละสัปดาห์ และเลือกเฉพาะสัปดาห์ที่ทำการได้
    - หากกดปุ่ม "เลือกเฉพาะกิจ" จะสามารถเลือกวันทำการได้เพียง ๑ วัน
  - ระบุเวลานัดหมาย
  - ระบุจำนวนที่สามารถทำนัดได้ : จำนวนคนต่อวัน

จากนั้นกดปุ่ม "บันทึก"

| บันทึกตารางนัดหมาย                                                                                                    |             | <           | สิงหาค           | 11               | ~                | 2565             | ~                            | >  |
|----------------------------------------------------------------------------------------------------|-------------|-------------|------------------|------------------|------------------|------------------|------------------------------|----|
|                                                                                                    |             | <b>อ</b> า. | ٦.               | a.               | и.               | พฤ.              | ศ.                           | ส. |
| <sup>นัดพบ</sup> หากเลือก "ช่วงเวลาทำการ" จะสามารเ<br>เลือกวันทำการในแต่ละสัปดาห์ และ<br>● ช่วงเวลาทาการ ◯ เลือกเฉพาะกิจ เลือกเฉพาะสัปดาห์ที่ทำการได้ | ព           | 31          | 1                | 2                | 3                | 4                | 5                            | 6  |
| ตั้งแต่วันที่ 15/08/2565 ถึง 26/08/2565 ×<br>เฉพาะวันท่าการ<br>🗹 จันทร์ 🗹 อังคาร 🗹 พุธ 🗹 พฤหัส 🗹 ศุกร์ 🗌 เสาร์ 🗋 อาทิตย์<br>เฉพาะสัปดาห์ที่           |             | 7           | 8                | 9                | 10               | 11               | <mark>12</mark><br>ว่าง<br>1 | 13 |
| 1 2 3 4 5<br>กรุณาระบุเวลานัด<br>เวลาเริ่มต้น เวลาสิ้นสุด                                                                                             |             | 14          | 15<br>ว่าง<br>10 | 16<br>ว่าง<br>10 | 17<br>ว่าง<br>10 | 18<br>ว่าง<br>10 | 19<br>ว่าง<br>10             | 20 |
| 09:00 10:00<br>กรุณาระบุจำนวนที่สามารถท่านัดได้<br>10                                                                                                 | ตารางนัดหมา | ยที่ได้     | 22<br>ว่าง<br>10 | 23<br>ว่าง<br>10 | 24<br>ว่าง<br>10 | 25<br>ว่าง<br>10 | 26<br>ว่าง<br>10             | 27 |
| หมายเหตุ                                                                                                    |             | 28          | 29               | 30               | 31               | 1                | 2                            | 3  |
| ปิด ปันทึก                                                                                                    |             |             |                  |                  |                  |                  |                              |    |

| บันทึกตารางนัดหมาย                                                 |                    | ,   | 8.000      |            |            | 2565       |            | 、  |
|--------------------------------------------------------------------|--------------------|-----|------------|------------|------------|------------|------------|----|
| แผนก                                                               |                    |     |            | N          | •          | 2303       | •          | •  |
|                                                                    | ~                  | อา. | ۹.         | <b>D</b> . | 14.        | 198).      | ศ.         | ส. |
| นัดพบ                                                              |                    | 31  | 1          | 2          | 3          | 4          | 5          | 6  |
| หากกดปุ่ม "เลือกเฉพาะกิจ" จะสามาร                                  | ត                  |     |            |            |            |            |            |    |
| 🔿 ช่วงเวลาทำการ 🔘 เลือกเฉพาะกิจ <b>เลือกวันทำการได้เพียง 1 วัน</b> |                    |     |            |            |            |            |            |    |
| เลือกเฉพาะกิจ 29/08/2565                                           |                    | 7   | 8          | 9          | 10         | 11         | 12         | 13 |
| กรุณาระบุเวลานัด                                                   |                    | 4.4 | 15         | 16         | 17         | 18         | 19         |    |
| เวลาเริ่มต้น เวลาสิ้นสุด                                           |                    | 14  | ว่าง<br>9  | ว่าง<br>9  | ว่าง<br>10 | ว่าง<br>10 | ว่าง<br>10 | 20 |
| 10:00 11:00                                                        |                    |     |            |            | _          |            | _          |    |
| กรุณาระบุจำนวนที่สามารถทำนัดได้                                    |                    | 21  | 22<br>ว่าง | 23         | 24         | 25<br>204  | 26         | 27 |
| 5                                                                  |                    | _   | 10         | 10         | 10         | 10         | 10         |    |
| หมายเหตุ                                                           |                    |     | 20         |            |            |            |            |    |
|                                                                    | ทารางนัดหมายที่ได้ | ~   | ว่าง<br>5  | 30         | 31         | 1          | 2          | 3  |
|                                                                    |                    |     |            |            |            |            |            |    |
| ปิด ปี                                                             | เท็ก               |     |            |            |            |            |            |    |

๕. หน้าจอจะแสดงข้อความ "บันทึกสำเร็จ" จากกนั้นกดปุ่ม "ตกลง"

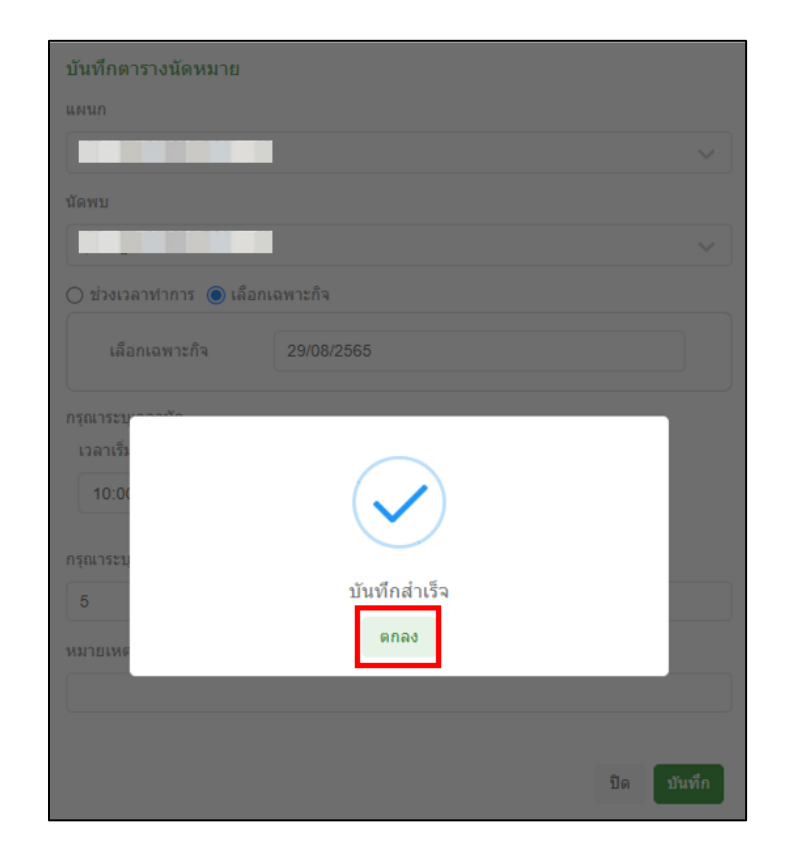

### ๖. หน้าจอแสดง ข้อมูลตารางนัดหมาย สำหรับดูข้อมูลตารางนัดหมายที่สามารถนัดได้

| ข้อมูลตารางนัดเ | เหมาย                  |                  |                          |                   |   |       |           |                    |   |        |                |               |            |          | เพิ่ม        |
|-----------------|------------------------|------------------|--------------------------|-------------------|---|-------|-----------|--------------------|---|--------|----------------|---------------|------------|----------|--------------|
| แผนก กรุณาเลี้  | โอก                    | 🗸 นัดพบ          | กรุณาเลือก               |                   | ~ | วันทำ | การ       | กรุณาเลือก         |   |        | ~              |               |            |          |              |
| 🛃 แสดงข้อมูลวัน | แที่บีจจุบัน 🗌 แสดงข้อ | เมูลเฉพาะกิจ 🗌 เ | แสดงข้อมูล ตั้งแด่ - วัน | ที่ ค้นหา         |   |       |           |                    |   |        |                |               |            |          |              |
| แผนก            | นัดพบ                  | วันทำการ         | เวลาเริ่มดัน             | เวลาสิ้นสุด       |   | 1     | เฉพา<br>2 | ะสัปดาห์ที่<br>3 4 | 5 | น้ดได้ | เฉพาะกิจวันที่ | ดั้งแต่วันที่ | ถึงวันที่  | หมายเหตุ | แก้ไข/ลบ     |
|                 |                        | จันทร์           | 09:00                    | 10:00             |   |       |           |                    |   | 10     | -              | 15/08/2565    | 26/08/2565 | -        | C 🗅          |
|                 |                        | จันทร์           | 10:00                    | 11:00             |   |       |           |                    |   | 5      | 29/08/2565     | -             | -          | -        | C 🖯          |
|                 |                        | อังคาร           | 09:00                    | 10:00             |   |       |           |                    |   | 10     | -              | 15/08/2565    | 26/08/2565 | -        | C 🗅          |
|                 |                        | พุธ              | 09:00                    | 10:00             |   |       |           |                    |   | 10     | -              | 15/08/2565    | 26/08/2565 | -        | C 🗘          |
|                 |                        | พฤหัสบดี         | 09:00                    | 10:00             |   |       |           |                    |   | 10     | -              | 15/08/2565    | 26/08/2565 | -        | C 🗘          |
|                 |                        | ศุกร์            | 09:00                    | 10:00             |   |       |           |                    |   | 10     | -              | 15/08/2565    | 26/08/2565 | -        | C 🗘          |
| แสดงข้อมูล      | 50 🗸 ต่อหน้า           |                  | รายการที่ 1 ถึง 6 จา     | กทั้งหมด 6 รายการ |   |       |           |                    |   |        |                |               |            |          | กลับ 1 ถัดไป |

### ๑.๒ ข้อมูลการนัดหมาย

- ๑. เข้าเมนู "ระบบนัดหมาย"
- ๒. เลือก "ข้อมูลการนัดหมาย"
- ๓. หน้าจอจะแสดง ข้อมูลการนัดหมาย
   กดปุ่ม "เพิ่ม" เพื่อทำนัดหมายผู้รับบริการ

| อัลโลร์   Home ทะเบียนผู้รับบริการ บันทึกผลการตรวจหาเชื่อโควิต 19 |       | ระบบนัดหมาย แจ้งเดือน/ประชาสัมพันธ์ | 1                   |
|-------------------------------------------------------------------|-------|-------------------------------------|---------------------|
|                                                                   |       | ตารางนัดหมาย                        |                     |
| 460 063                                                           |       | ข้อมูลการนัดหมาย                    | 3 611 658           |
| ATK Positive result                                               | ATK O | ดารางวันหยุด                        | ATK Negative result |
|                                                                   |       | ปรับปรุงข้อมูลนัดหมาย 🗲             |                     |
|                                                                   |       |                                     |                     |

| ข้อมูลการนัดห | หมาย             |         |                  |                        |                  |               |                         |       |                    |            | 3                   | เพิ่ม                  |
|---------------|------------------|---------|------------------|------------------------|------------------|---------------|-------------------------|-------|--------------------|------------|---------------------|------------------------|
| สถานที        |                  |         | ~ แผนก           | กรุณาเลือก             |                  | ~ หน้         | ักงาน <b>กรุณาเลือก</b> |       | / 🗌 รายชื่อนัดหมาย | Telemed    |                     |                        |
| วันที่นัด     | 15/08/2565       |         | ถึงวันที่ 15/08/ | 2565                   | เลขประ           | ะจำด้วประชาชน |                         | ค้นหา |                    |            |                     |                        |
| ลำดับ         | แจ้งเดือน        | Telemed | ชื่อ-<br>นามสกุล | เบอร์โทรศัพท์          | วันทำการ         | วันที่นัด     | ช่วงเวลานัดหมาย         | แผนก  | นัดพบ              | นัดมาเพื่อ | สถานะนัด            | แก้ไข/ยกเดิก/<br>พิมพ์ |
| 1             | ส่งแจ้งเดือน (0) | Telemed |                  | -                      | จันทร์           | 15/08/2565    | 09:00 - 10:00           |       |                    | •          | ยังไม่ได้ลงทะเบียนด | 2 😣 🖶                  |
| แสดงข้อมูล    | 50 🗸 ต่อหน้า     |         |                  | รายการที่ 1 ถึง 1 จากเ | กั้งหมด 1 รายการ |               |                         |       |                    |            | กลัง                | ม 1 ถึดไป              |

๙. หน้า บันทึกการนัด ให้ใส่เลขบัตรประชาชนของผู้รับบริการ แล้วกดปุ่ม "ค้นหา"

|     | บันทึกการนัด                    |       |
|-----|---------------------------------|-------|
| 4 ⇒ | เลขประจำตัวประชาชนผู้รับการตรวจ | ด้นหา |
|     |                                 | _     |
|     |                                 | ปิด   |

- ๕. หน้าจอจะแสดงข้อมูลผู้รับบริการ ให้ตรวจสอบข้อมูลผู้รับบริการ และ ให้กรอกรายละเอียด ข้อมูลการนัดหมาย ดังนี้
  - เลือกที่ช่อง Telemed หมายถึง ต้องการทำนัดหมายพบแพทย์ทาง Video Call
  - สถานที่
  - แผนก
  - พนักงาน
  - วันที่นัด : เลือกวันที่จากตารางนัดหมาย ที่สร้างไว้
  - ช่วงเวลานัดหมาย : เลือกเวลาจากตารางนัดหมาย ที่สร้างไว้
    - \*\* ในส่วนของวันที่นัดหมาย และช่วงเวลานัดหมาย จะแสดงวัน-เวลา และจำนวนผู้รับบริการ ที่สามารถทำนัดหมายกับผู้ให้บริการท่านนั้นได้
  - นัดมาเพื่อ : เลือกวัตถุประสงค์การนัดหมาย
    - \*\* กรณีไม่สามารถเลือกวัตถุประสงค์การนัดหรือต้องการเพิ่มวัตถุประสงค์การนัดหมาย สามารถ เพิ่มได้ ที่เมนู "ปรับปรุงข้อมูลนัดหมาย/ข้อมูลนัดมาเพื่อ"
  - การเตรียมตัว : เลือกการเตรียมตัวเพื่อแจ้งให้ผู้รับบริการรับทราบ และเตรียมตัวก่อนรับบริการ
    - \*\* กรณีไม่มีข้อมูลการเตรียมตัว สามารถเพิ่มข้อมูลการเตรียมตัว ได้ที่เมนู "ปรับปรุงข้อมูลนัดหมาย/ข้อมูลการเตรียมตัว"
  - เบอร์โทรศัพท์
  - จากนั้นกดปุ่ม "บันทึก"

| บันทึกการนัด<br>← เลขประจำดัวประชาชนผู้รับเ | การตรวจ                 | _      |
|---------------------------------------------|-------------------------|--------|
| 10000000000                                 |                         | ด้นหา  |
| ข้อมูลส่วนตัว                               |                         |        |
| เลขประจำตัวประชาชน                          | Transmission of         |        |
| ศานาหน้า                                    |                         |        |
| ชื่อ                                        | 1001                    |        |
| นามสกุล                                     | lent.                   |        |
| ว/ค/ป เกิด                                  | 100 C C C               |        |
| 141.05                                      | ) ชาย 🛞 หญิง            |        |
| 5                                           |                         |        |
| Passport No.                                |                         |        |
| ้อมูลการนัดหมาย                             |                         |        |
|                                             | 🗹 Telemed               |        |
| านที่ *                                     |                         |        |
|                                             |                         | ~      |
| งนก *                                       |                         |        |
|                                             |                         | ~      |
| (กงาน *                                     |                         |        |
|                                             |                         | ~      |
| ก็นัด *                                     | ช่วงเวลานัดหมาย *       |        |
| 6/08/2565                                   | 09:00 - 10:00 (ว่าง 9 ) | ~      |
| งาเพื่อ                                     |                         |        |
| ดตามอาการ                                   |                         | $\sim$ |
| มาเพื่ออื่นๆ ระบุ                           |                         |        |
| รเตรียมตัว                                  |                         |        |
| มดน้ำ 6 ชม.                                 |                         | ~      |
| รเตรียมดัวอื่นๆ ระบุ                        |                         |        |
|                                             |                         |        |
| ายเหตุ                                      |                         |        |
| -Frankank                                   |                         |        |
| อรเฟรศพท                                    |                         |        |
|                                             |                         |        |

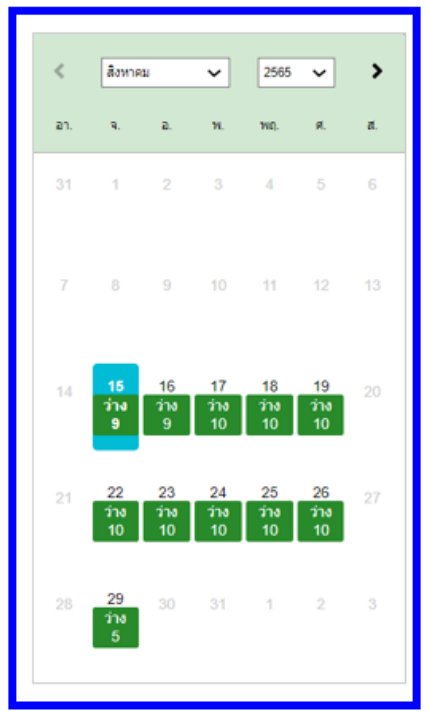

| ข้อมูลการนัดหมาย       |                   |     |        |
|------------------------|-------------------|-----|--------|
|                        | Z Telemed         |     |        |
| สถานที่ *              |                   |     |        |
|                        |                   |     |        |
| แผนก *                 |                   |     |        |
|                        |                   |     |        |
| พนักงาน *              |                   |     |        |
|                        |                   |     |        |
| วันที่นัด *            | ช่วงเวลานิดหมาย * |     |        |
| ากอยาเพื่อ             |                   |     | Ť      |
| ติดตามอา               | $\checkmark$      |     | ~      |
| น้คมาเพื่ออื           | - turio do tro    |     |        |
|                        | บนทกลาเรจ         |     |        |
| การเดรียมด้            |                   | _   |        |
| งตน้า 6 ชม.            |                   |     |        |
| การเดรียมดัวอื่นๆ ระบุ |                   |     |        |
|                        |                   |     |        |
| หมายเหตุ               |                   |     |        |
| แนวรับชรศัพท์          |                   |     |        |
|                        |                   |     |        |
|                        |                   |     |        |
|                        |                   | ปิด | บันทึก |

๖. หน้าจอจะแสดงข้อความ "บันทึกสำเร็จ" จากนั้นกดปุ่ม "ตกลง"

๗. หน้าจอจะแสดงข้อมูลการนัดหมาย (สามารถบันทึกหรือพิมพ์ให้ผู้รับบริการได้)

|                    | ข้อมูลส่วนตัว    |
|--------------------|------------------|
| เลขประจำตัวประชาชน |                  |
| ชื่อ-นามสกุล       |                  |
| เพศ                | หญิง             |
| อายุ               | 30 ปี            |
|                    | ข้อมูลการนัดหมาย |
| วันที่นัด          | พุธ 17/08/2565   |
| ช่วงเวลานัดหมาย    | 09:00 - 10:00    |
| สถานที่            |                  |
| แผนก               |                  |
| พนักงาน            |                  |
| นัดมาเพื่อ         | ดิดตามอาการ      |
| การเตรียมตัว       | งดน้ำ 6 ชม.      |
| หมายเหตุ           |                  |
|                    |                  |
|                    |                  |
|                    | ปิด 🕞 พิมพ์      |

๘. หน้าจอจะแสดง ข้อมูลการนัดหมาย โดยผู้ให้บริการสามารถกดส่งแจ้งเตือนนัดหมายให้ผู้รับบริการ ที่ปุ่ม "ส่งแจ้งเตือน"

| ข้อมูลการน่ | <sub>ไดหมาย</sub> |         |               |         |                                   |                  |                  |         |                          |   |      |       |                  |            |                     | เพื่อม                 |
|-------------|-------------------|---------|---------------|---------|-----------------------------------|------------------|------------------|---------|--------------------------|---|------|-------|------------------|------------|---------------------|------------------------|
| สถานที่     |                   |         | ~             | แผนก    | กรุณาเลือก                        |                  | ~ ·              | ฟนักงาน | กรุณาเลือก               |   |      | Ŷ     | 🗌 รายชื่อนัดหมาย | Telemed    |                     |                        |
| วันที่นัด   | 15/08/2565        |         | ถึงวันที่     | 15/08/2 | 565                               | នោ               | บประจำด้วประชาชน |         |                          |   |      | ค้นหา |                  |            |                     |                        |
| ลำดับ       | แจ้งเดือน         | Telemed | ชื่อ-<br>นามส | กุล     | เบอร์โทรศัพท์                     | วันท่าการ        | วันที่นัด        | ช่วง    | งเวลานัดหมาย             | , | เผนก |       | นัดพบ            | นัดมาเพื่อ | สถานะนัด            | แก้ไข/ยกเลิก/<br>พิมพ์ |
| 1           | ส่งแจ้งเดือน (1)  | Telemed |               |         |                                   | จันทร์           | 15/08/2565       | 09:0    | 00 - <mark>1</mark> 0:00 |   |      |       |                  |            | ยังไม่ได้ลงทะเบียนต | C 🙁 👼                  |
| แสดงข้อ:    | มูล 50 🗸 ต่อหน้า  |         |               | 57      | ยการ <mark>ที่ 1 ถึง 1 จาก</mark> | ทั้งหมด 1 รายการ |                  |         |                          |   |      |       |                  |            | ากลั                | ับ 1 อัตไป             |

๙. กรณีนัดหมายทาง Video Call เมื่อถึงเวลานัดหมาย ให้กดที่ปุ่ม "Telemed" เพื่อพูดคุยกับ

### ผู้รับบริการ

| ข้อมูลการนั | ้ดหมาย           |         |                |          |                      |                |                  |         |              |     |       |                |            |                     | เพื่ม                  |
|-------------|------------------|---------|----------------|----------|----------------------|----------------|------------------|---------|--------------|-----|-------|----------------|------------|---------------------|------------------------|
| สถานที่     |                  |         | ~              | แผนก     | กรุณาเลือก           |                | ~ 1              | พนักงาน | กรุณาเลือก   |     | ~     | 🗌 รายชื่อนัดหม | าย Telemed |                     |                        |
| วันที่นัด   | 15/08/2565       |         | ถึงวันที่      | 15/08/25 | 665                  | ເລາ            | บประจำดัวประชาชเ |         |              |     | ค้นหา |                |            |                     |                        |
| ลำดับ       | แจ้งเดือน        | Telemed | ชื่อ-<br>นามสะ | กุล เ    | บอร์โทรศัพท์         | วันทำการ       | วันที่นัด        | ข่าง    | งเวลานัดหมาย | uar | นก    | น้ดพบ          | นัดมาเพื่อ | สถานะนัด            | แก้ไข/ยกเลิก/<br>พิมพ์ |
| 1           | ส่งแจ้งเดือน (1) | Telemed |                |          |                      | จันทร์         | 15/08/2565       | 09:0    | 00 - 10:00   |     |       |                |            | ยังไม่ได้ลงทะเบียนต | 2 8 8                  |
| แสดงข้อมู   | เล 50 🗸 ต่อหน้า  |         |                | 518      | ยการที่ 1 ถึง 1 จากห | โงหมด 1 รายการ |                  |         |              |     |       |                |            | กลั                 | บ 1 อัตไป              |

#### ๑.๓ ตารางวันหยุด

- ๑. เข้าเมนู "ระบบนัดหมาย"
- ๒. เลือก "ตารางวันหยุด"
- หน้าจอจะแสดง ข้อมูลตารางวันหยุด
  - กดปุ่ม "เพิ่ม" เพื่อสร้างตารางนัดหมายวันหยุด

| 🚓   Home พะเบียนผู้วิบบริการ บันทึกผลการครวจหาเชื้อได้วิด 19 🕂 | ระบบนัตหมาย แจ้งเดือน/ประชาสัมพันธ์                                         |                                               |
|----------------------------------------------------------------|-----------------------------------------------------------------------------|-----------------------------------------------|
| 460,063<br>ATIX POSITIVE result                                | ตารางปัตหมาย<br>ข้อมูลการนัดหมาย<br>ตารางรับมนุค<br>ปรับปรุงข้อมูลนัดหมาย > | 611,658<br>< Negative result                  |
| ข้อมูลดารางวันหยุด                                             |                                                                             | _ <mark>3</mark> ➡ [ <sup>™</sup>             |
| แหนก กรุณาเลือก 🗸 นิดพบ กรุณาเลือก                             | $\checkmark$                                                                |                                               |
| <ul> <li>แสดงข้อมูลวันที่ปัจจุบัน</li> <li>ดับหา</li> </ul>    |                                                                             |                                               |
| แผนก นัดพบ ตั้งแต่วันที่ ถึงวันที่ ทั้งวัน เวลาเริ่มต้น เ      | เฉพาะวันทำการ<br>เวลาสิ้นสุด จันทร์ อังคาร พุธ พฤหัส ศุกร์                  | เสาร์ อาทิตย์ ประเภทวันหยุด หมายเหตุ แก้ใช/ลบ |
|                                                                | ไม่พบข้อมูล                                                                 |                                               |
| แสดงป้อมูล 50 🗸 ต่อหน้า                                        |                                                                             | กลับ อัตโป                                    |

- ๔. หน้าจอจะแสดงบันทึกตารางวันหยุด ให้กรอกรายละเอียด ดังนี้
  - แผนก : เลือกแผนกที่ทำนัดหมาย
  - นัดพบ : ชื่อผู้ให้บริการที่จะนัดพบผู้รับบริการ
  - วัน-เวลา ที่หยุด
  - ประเภทวันหยุด : เลือกประเภทวันหยุด
    - \*\* กรณีไม่มีข้อมูลประเภทวันหยุด สามารถเพิ่มข้อมูลประเภทวันหยุด ได้ที่เมนู "ปรับปรุงข้อมูลนัดหมาย/ข้อมูลประเภทวันหยุด"

จากนั้นกดปุ่ม "บันทึก"

\*\* หากตารางวันหยุดอยู่ในช่วงมากกว่า ๓๐ วันขึ้นไป จะสามารถเลือกวันหยุดเฉพาะวันทำการได้ ดังรูป

| บันทึกตารางวันหยุด                           |                                 |
|----------------------------------------------|---------------------------------|
| แผนก                                         |                                 |
|                                              | ~                               |
| นัดพบ                                        |                                 |
|                                              | ~                               |
| ดั้งแต่วันที่                                | ถึง                             |
| 01/09/2565                                   | 30/09/2565                      |
| ทั้งวัน<br>เวลาเริ่มต้น                      | เวลาสิ้นสุด                     |
| -                                            | -                               |
| เฉพาะวันทำการ<br>🗌 จันทร์ 🔲 อังดาร 🗹 พุธ ✔ พ | เฤหัส 🗌 ศุกร์ 🗌 เสาร์ 🗌 อาทิดย์ |
| ประเภทวันหยุด                                |                                 |
| วันหยุดประจำปี                               | ~                               |
| ประเภทวันหยุดอื่น ๆ ระบุ                     |                                 |
|                                              |                                 |
| หมายเหตุ                                     |                                 |
|                                              |                                 |
|                                              |                                 |
|                                              | ปิด บันทึก                      |

### ๑.๔ ปรับปรุงข้อมูลนัดหมาย : ใช้สำหรับบันทึกข้อมูลหลัก เพื่อใช้เป็นตัวเลือกในการทำนัดหมาย

- ประกอบด้วย ๔ เมนูย่อย ดังนี้
  - ๑. ข้อมูลนัดมาเพื่อ
  - ๒. ข้อมูลการเตรียมตัว
  - ๓. ข้อมูลคลินิก/แผนก
  - ๔. ข้อมูลประเภทวันหยุด

| Home ทะเบียนผู้วับบริการ บันทึกผลการดรวจหาเชื่อโควิด 19 |                      | ระบบนัดหมาย แจ้งเดือ                                                        | น/ประชาสัมพันธ์                                               |                                         |
|---------------------------------------------------------|----------------------|-----------------------------------------------------------------------------|---------------------------------------------------------------|-----------------------------------------|
| 460,063<br>ATK Positive result                          | 1,0<br>атк ог<br>2 → | ตารางบัดหมาย<br>ข้อมูลการนัดหมาย<br>ตารางวันหยุด<br>ปรับปรุงข้อมูลนัดหมาย ≯ | ข้อมูลนัดมาเพื่อ                                              | <b>3,611,658</b><br>ATK Negative result |
|                                                         |                      |                                                                             | ข้อมูลการเครียมสว<br>ข้อมูลคลินิก/เผนก<br>ข้อมูลประเภทวันหยุด |                                         |

#### ๑.๔.๑ ข้อมูลนัดมาเพื่อ

๑. กดปุ่ม "เพิ่ม" เพื่อกรอกข้อมูลนัดมาเพื่อ จากนั้นกดปุ่ม "ปุ่มบันทึก"

| บันทึกข้อมูลนัดมาเพื่อ |            |
|------------------------|------------|
| รหัส                   |            |
|                        |            |
| นัดมาเพื่อ (ไทย)*      |            |
|                        |            |
| นัดมาเพื่อ (อังกฤษ)    |            |
|                        |            |
|                        |            |
|                        | ปิด บันทึก |

 ๒. ข้อมูลที่บันทึกไว้ทั้งหมดจะถูกนำมาแสดงดังรูป โดยสามารถค้นหาข้อความที่ต้องการ หรือ แก้ไขรายละเอียดข้อมูลได้

| ข้อมูลนัดมาเพื่อ |                  |                                       |                     |                 | เพิ่ม        |
|------------------|------------------|---------------------------------------|---------------------|-----------------|--------------|
| นัดมาเพื่อ       |                  | คับหา                                 |                     |                 |              |
| รหัส             | นัดมาเพื่อ (ไทย) | นัดมาเพื่อ (อังกฤษ)                   | วัน-เวลายกเลิก      | สาเหตุการยกเล็ก | แก้ไข        |
| 1                | ดรวจดิตดามผล     |                                       |                     |                 | ß            |
| 2                | ดิตตามอาหาร      | Follow up                             | 05/07/2565 14:02:34 | ทตสอบ           | ß            |
| 3                | ดิตตามอาการ      | Follow Up                             | 01/07/2565 09:18:35 | ทตสอบ           | ß            |
| 4                | ดรวจเลือด        |                                       | 05/07/2565 14:28:57 | ทตสอบ           | ß            |
| 5                | ดรวจเลือด        |                                       |                     |                 | ß            |
| แสดงข้อมูล 🗧     | 60 🗸 ต่อหน้า     | รายการที่ 1 ถึง 5 จากทั้งหมด 5 รายการ |                     |                 | กลับ 1 ถัดไป |

| บันทึกข้อมูลนัดมาเพื่อ  |                     |
|-------------------------|---------------------|
| รหัส                    |                     |
| 2                       |                     |
| นัดมาเพื่อ (ไทย)*       |                     |
| ดิดตามอาหาร             |                     |
| นัดมาเพื่อ (อังกฤษ)     |                     |
| Follow up               |                     |
| สถานะ                   | วัน-เวลายกเลิก      |
| 🔿 ใช้งาน 🌘 ยกเลิกข้อมูล | 05/07/2565 14:02:34 |
| สาเหตุการยกเลิก*        |                     |
| ทดสอบ                   |                     |
|                         |                     |
|                         | ปิด บันทึก          |

### ๑.๔.๒ ข้อมูลการเตรียมตัว

๑. กดปุ่ม "เพิ่ม" เพื่อกรอกข้อมูลการเตรียมตัว จากนั้นกดปุ่ม "ปุ่มบันทึก

| ข้อมูลการเตรียมตัว    |            |
|-----------------------|------------|
| รหัส                  |            |
|                       |            |
| การเดรียมดัว (ไทย)*   |            |
|                       |            |
| การเตรียมตัว (อังกฤษ) |            |
|                       |            |
|                       |            |
|                       | ปิด บันทึก |

๒. ข้อมูลที่บันทึกไว้ทั้งหมดจะถูกนำมาแสดงดังรูป โดยสามารถค้นหาข้อความที่ต้องการ หรือ

### แก้ไขรายละเอียดข้อมูลได้

| ข้อมูลการเดรี | รียมตัว            |                                       |                |                 | เพิ่ม        |
|---------------|--------------------|---------------------------------------|----------------|-----------------|--------------|
| การเตรียมตัว  | ค้นห               | n                                     |                |                 |              |
| รหัส          | การเตรียมตัว (ไทย) | การเตรียมตัว (อังกฤษ)                 | วัน−เวลายกเล็ก | สาเหตุการยกเลิก | แก้ไข        |
| 1             | งตน้ำ งดอาหาร      | -                                     |                |                 | ľ            |
| แสดงข้อมูล    | ล 🚺 ✔ ต่อหน้า      | รายการที่ 1 ถึง 1 จากทั้งหมด 1 รายการ |                |                 | กสับ 1 ฮัดไป |

| ข้อมูลการเตรียมตัว      |                   |
|-------------------------|-------------------|
| รหัส                    |                   |
| 1                       |                   |
| การเตรียมตัว (ไทย)*     |                   |
| งดน้ำ งดอาหาร           |                   |
| การเตรียมดัว (อังกฤษ)   |                   |
|                         |                   |
| สถานะ                   | วัน-เวลายกเลิก    |
| 🔘 ใช้งาน 🔿 ยกเล็กข้อมูล |                   |
| สาเหตุการยกเลิก         |                   |
|                         |                   |
|                         |                   |
|                         | ปิด <b>บันทึก</b> |

#### ๑.๔.๓ ข้อมูลคลินิก/แผนก

๑. กดปุ่ม "เพิ่ม" เพื่อกรอกข้อมูลคลินิก/แผนก จากนั้นกดปุ่ม "ปุ่มบันทึก"

| ข้อมูลคลินิก/แผนก        |                   |
|--------------------------|-------------------|
| รหัส                     |                   |
|                          |                   |
| ชื่อคลินิก/แผนก (ไทย)*   |                   |
|                          |                   |
| ชื่อคลินิก/แผนก (อังกฤษ) |                   |
|                          |                   |
| เบอร์โทรศัพท์            |                   |
|                          |                   |
| ผู้บันทึก                | วัน-เวลาที่บันทึก |
|                          |                   |
|                          |                   |
|                          | ปิด <b>บันทึก</b> |

 ๒. ข้อมูลที่บันทึกไว้ทั้งหมดจะถูกนำมาแสดงดังรูป โดยสามารถค้นหาข้อความที่ต้องการ หรือ แก้ไขรายละเอียดข้อมูลได้

| ข้อมูลคลินิก/แผนก |                       |                                       |               | เพิ่ม        |
|-------------------|-----------------------|---------------------------------------|---------------|--------------|
| คลินิก/แผนก       |                       | คันหา                                 |               |              |
| ลำดับ             | ชื่อดลินิก/แผนก (ไทย) | ชื่อดธินิก/แผนก (อังกฤษ)              | เบอร์โทรดัพท์ | แก้ไข/ยกเลิก |
| 1                 | อายุรกรรม             |                                       |               | ľ            |
| แสดงข้อมูล 50     | 🗸 ต่อหน้า             | รายการที่ 1 ถึง 1 จากทั้งหมด 1 รายการ |               | กลับ 1 ถัดไป |

| ข้อมูลคลินิก/แผนก          |                     |
|----------------------------|---------------------|
| รหัส                       |                     |
| 1                          |                     |
| ชื่อคลินิก/แผนก (ไทย)*     |                     |
| อายุรกรรม                  |                     |
| ชื่อคลินิก/แผนก (อังกฤษ)   |                     |
|                            |                     |
| เบอร์โทรศัพท์              |                     |
|                            |                     |
| ผู้บันทึก                  | วัน−เวลาที่บันทึก   |
| เจ้าของบัญชีเป็นผู้แก้ไข เ | 04/07/2565 14:08:32 |
|                            |                     |
|                            | ปิด บันทึก          |

## ๑.๔.๔ ข้อมูลประเภทวันหยุด

๑. กดปุ่ม "เพิ่ม" เพื่อกรอกข้อมูลประเภทวันหยุด จากนั้นกดปุ่ม "ปุ่มบันทึก"

| ข้อมูลประเภทวันหยุด     |  |     |        |
|-------------------------|--|-----|--------|
| รหัส                    |  |     |        |
|                         |  |     |        |
| ประเภทวันหยุด (ไทย)*    |  |     |        |
| 15710222012880 (Č20024) |  |     |        |
| กระเทพหหลด (รอบเปล)     |  |     |        |
|                         |  |     |        |
|                         |  | ปิด | บันทึก |
|                         |  | ปิด | บัน    |

 ๒. ข้อมูลที่บันทึกไว้ทั้งหมดจะถูกนำมาแสดงดังรูป โดยสามารถค้นหาข้อความที่ต้องการ หรือ แก้ไขรายละเอียดข้อมูลได้

| ข้อมูลประเภทวันหยุด |                     |                                       |                |                 |              |
|---------------------|---------------------|---------------------------------------|----------------|-----------------|--------------|
| ประเภทวันหยุด       |                     | ตับหา                                 |                |                 |              |
| รหัส                | ประเภทวันหยุด (ไทย) | ประเภทวันหยุด (อังกฤษ)                | วัน-เวลายกเล็ก | สาเหตุการยกเลิก | แก้ไข        |
| 1                   | วันหยุดโรงพยาบาล    |                                       |                |                 | C            |
| 2                   | วันหยุดประจำปี      |                                       |                |                 | C            |
| แสดงข้อมูล          | 50 🗸 ด่อหน้า        | รายการที่ 1 ถึง 2 จากทั้งหมด 2 รายการ |                |                 | กลับ 1 ถัดไป |

| ข้อมูลประเภทวันหยุด     |                |     |        |
|-------------------------|----------------|-----|--------|
| รหัส                    |                |     |        |
| 1                       |                |     |        |
| ประเภทวันหยุด (ไทย)*    |                |     |        |
| วันหยุดโรงพยาบาล        |                |     |        |
| ประเภทวันหยุด (อังกฤษ)  |                |     |        |
|                         |                |     |        |
| สถานะ                   | วัน-เวลายกเล็ก |     |        |
| 💿 ใช้งาน 🔘 ยกเลิกข้อมูล |                |     |        |
| สาเหตุการยกเล็ก         |                |     |        |
|                         |                |     |        |
|                         |                |     |        |
|                         |                | ปิด | บันทึก |